# Juli Calliope Challenge Kopfrechnen: PC

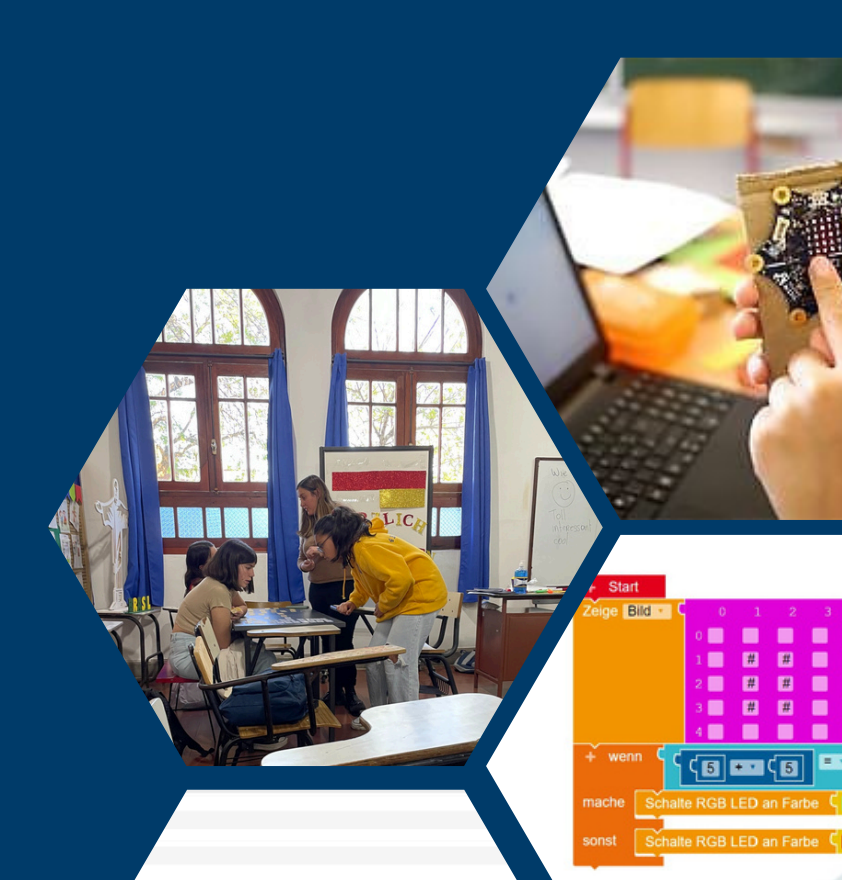

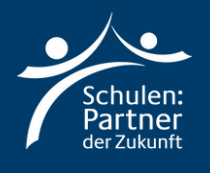

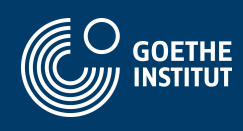

# Anleitung

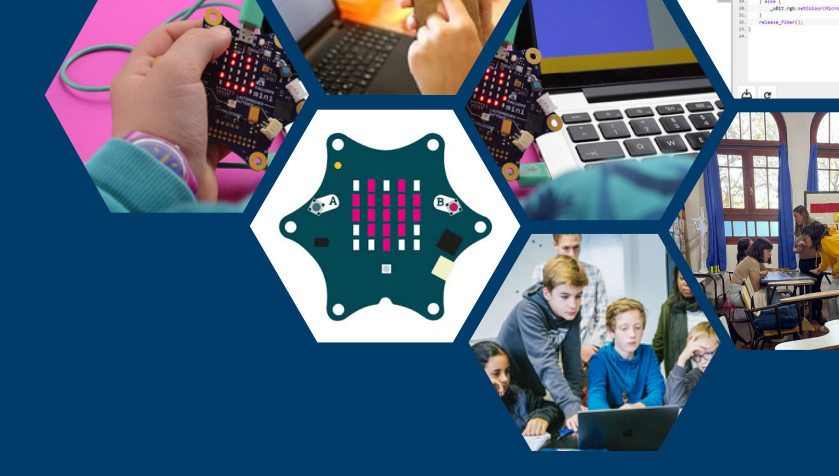

## Schritt 1

Geh zu der Webseite: "https://makecode.calliope.cc/" oder "https://lab.open-roberta.org/". Hier in der Anleitung werden wir mit "makecode.calliope.cc" arbeiten!

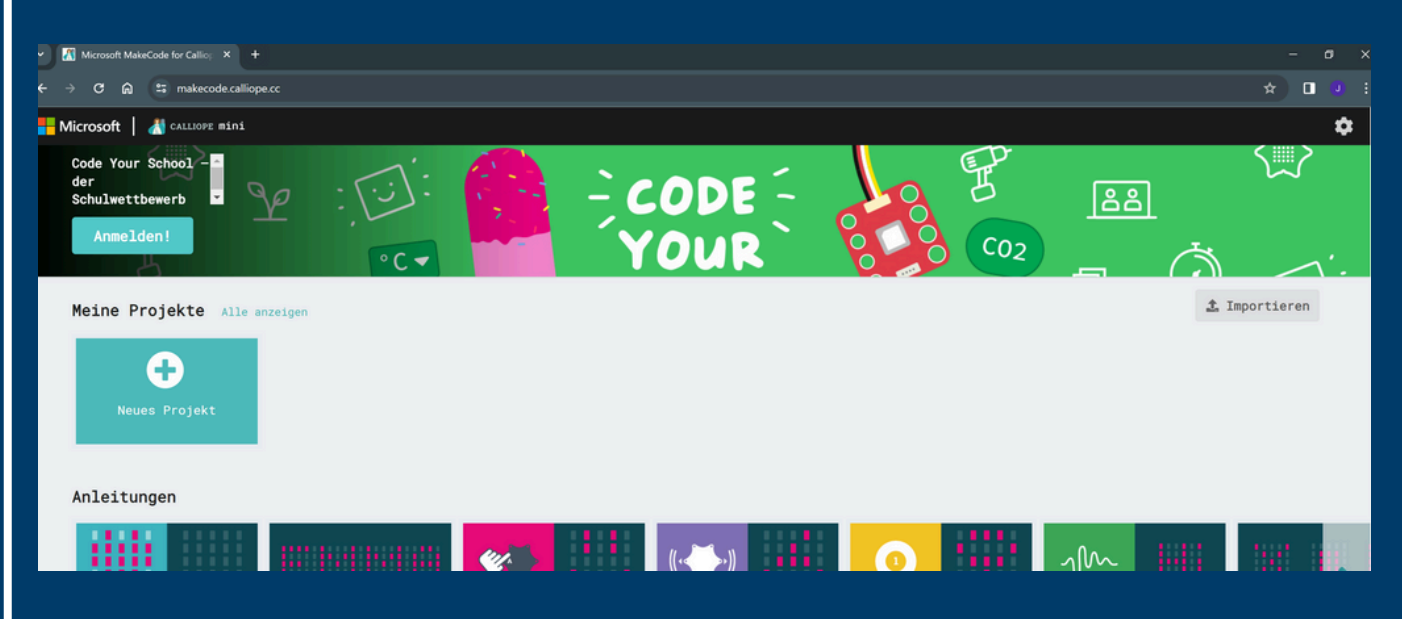

• Klicke auf "Neues Projekt" und nenne dies: "Kopfrechnen".

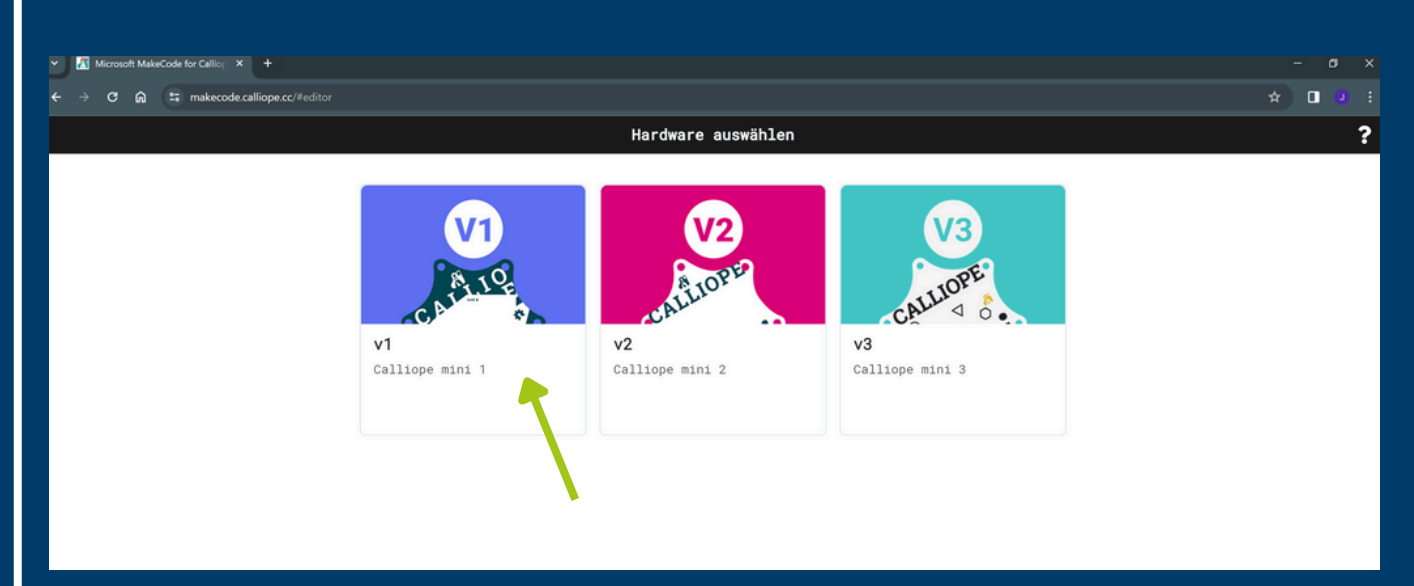

• Wähle die erste Option: "v1".

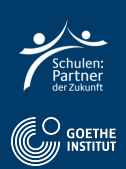

Hier sieht du das Programm, womit wir programmieren werden.

| Y Microsoft MakeCode for Callio: X +  |                                         |    |        |      |      |    |      |      |       |      |        |    |   |   |   |   |   |   |   |     |   |   |    |   | 3 X   |
|---------------------------------------|-----------------------------------------|----|--------|------|------|----|------|------|-------|------|--------|----|---|---|---|---|---|---|---|-----|---|---|----|---|-------|
| ← → ♥ ⋒ 🖙 makecode.calliope.cc/#edite |                                         |    |        |      |      |    |      |      |       |      |        |    |   |   |   |   |   |   |   |     |   |   |    |   |       |
| Hicrosoft 📔 🔏 CALLIOPE mini           |                                         |    |        | *    | Blöc | ke | ) 15 | Java | aScri | pt ' | ~      |    |   |   |   |   |   |   |   |     | * | < |    | 8 | \$    |
|                                       | Suche Q                                 | be | sim St | tart |      | 8  |      | 8    |       | dau  | Jerhaf | t  | 8 | 8 | 8 | 8 | 6 | 8 | * | (6) |   |   |    |   | 9 - 9 |
|                                       | Grundlagen                              |    | U      |      |      | 18 |      |      |       | C    |        | 28 |   |   |   |   |   |   |   |     |   |   |    |   | 8 8   |
|                                       | ● Eingabe                               | -  |        | 100  |      | 8  |      |      |       |      | _      |    |   |   |   |   |   |   |   |     |   |   |    |   | 8 8   |
|                                       | 😡 Musik                                 |    |        |      |      |    |      |      |       |      |        |    |   |   |   |   |   |   |   |     |   |   |    |   | 0 0   |
| <b>*</b> ?? * * * *                   | C LED                                   |    |        |      |      |    |      |      |       |      |        |    |   |   |   |   |   |   |   |     |   |   |    |   | 8 8   |
|                                       | C Schleifen                             |    |        |      |      |    |      |      |       |      |        |    |   |   |   |   |   |   |   |     |   |   |    |   | 8 8   |
|                                       | 🔀 Logik                                 |    |        |      |      |    |      |      |       |      |        |    |   |   |   |   |   |   |   |     |   |   |    |   | 0 0   |
|                                       | ■ Variablen                             |    |        |      |      |    |      |      |       |      |        |    |   |   |   |   |   |   |   |     |   |   |    |   | 8 8   |
|                                       | 🖬 Mathematik                            |    |        |      |      |    |      |      |       |      |        |    |   |   |   |   |   |   |   |     |   |   |    |   |       |
| ■ 2 夜 40 8                            | 🛱 Motoren                               |    |        |      |      |    |      |      |       |      |        |    |   |   |   |   |   |   |   |     |   |   |    |   | 0 0   |
|                                       | C Erweiterungen                         |    |        |      |      |    |      |      |       |      |        |    |   |   |   |   |   |   |   |     |   |   |    |   | 8 8   |
|                                       | • • • • · · · · · · · · · · · · · · · · |    |        |      |      |    |      |      |       |      | _      |    | - | - |   | - |   |   | - |     | - |   |    | - | -     |
| Herunterladen ••••                    | Woerterspiel                            | 0  |        |      |      |    |      | D.   |       |      |        |    | P |   | 6 | m | ł |   |   | 1   |   | ŝ | e. | • | Φ     |

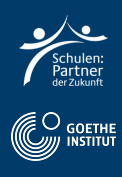

## • Wähle Variablen und anschließend "Erstelle eine Variable" und gebe ihr den Namen "factor1". Wiederholde den Vorgang und nenne die zweite Variable "factor2".

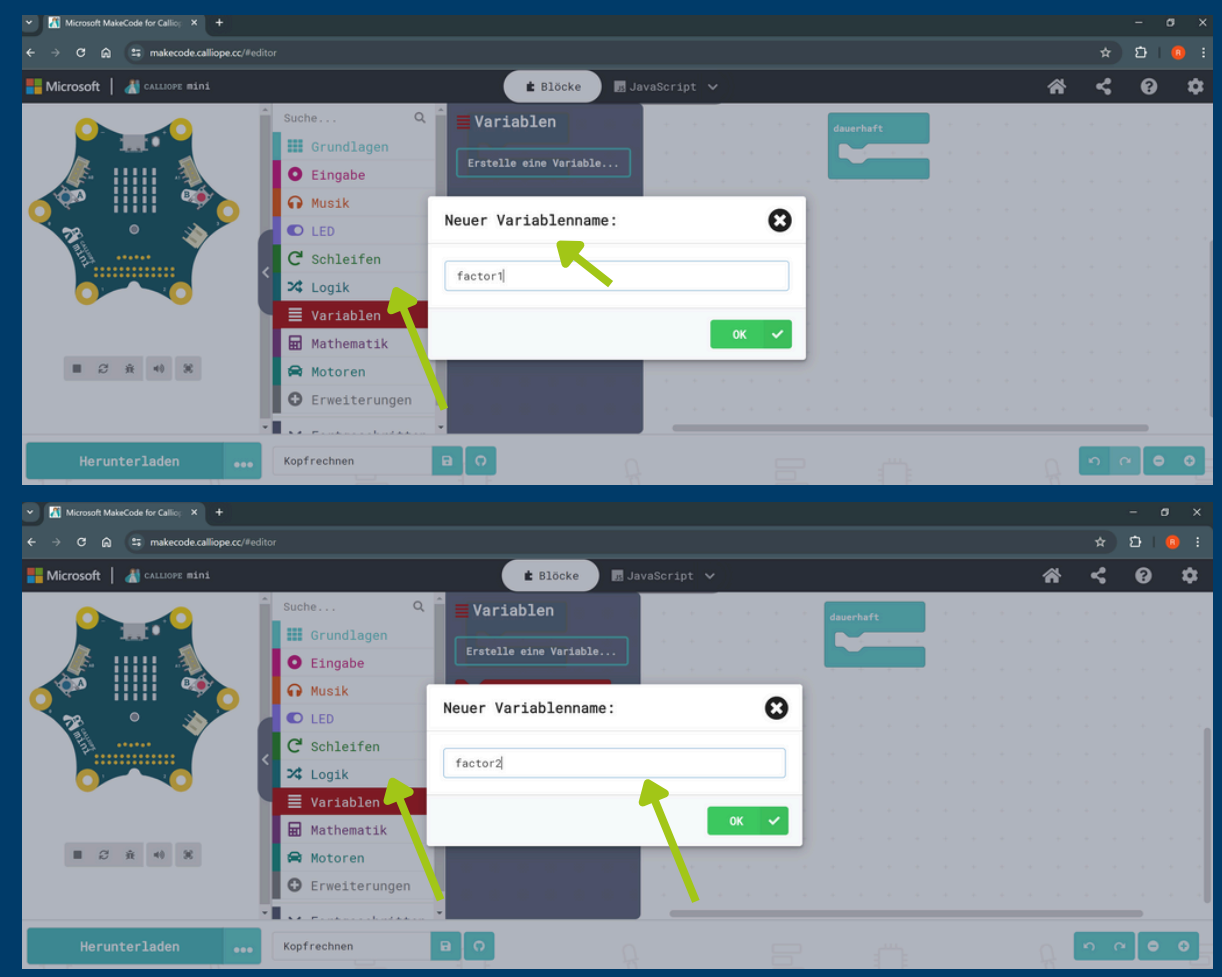

- Füge "setze Factor1 auf 0" zu Start hinzu
- Füge "setze Factor2 auf 0" zu Start hinzu

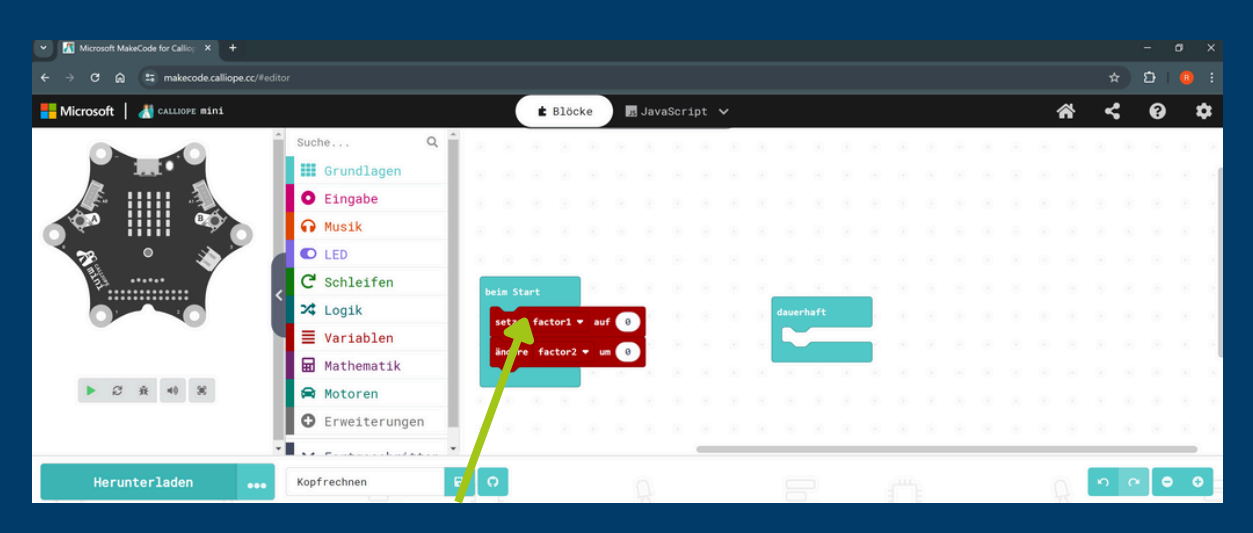

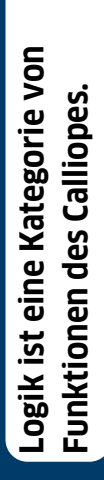

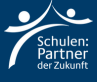

 Klicke auf Eingabe "wenn Knopf A gedrückt" und füge "setze Factor1 auf 0" hinzu. Ebenso für Factor2

| Microsoft MakeCode for Callic; × +   |                                    |                                                |           |                |                               |                                     |              |   |            |   |    |
|--------------------------------------|------------------------------------|------------------------------------------------|-----------|----------------|-------------------------------|-------------------------------------|--------------|---|------------|---|----|
| ← → C ⋒ 😁 makecode.calliope.cc/#edit |                                    |                                                |           |                |                               |                                     |              |   |            | Ď |    |
| Hicrosoft 📔 🕌 CALLIOPE mini          |                                    | 🔹 Blöcke 📑 Ja                                  | avaScript | ~              |                               |                                     |              | * | <          | 8 | \$ |
|                                      | Suche Q<br>Grundlagen<br>O Eingabe | Variablen                                      |           |                |                               |                                     |              |   |            |   |    |
|                                      | Musik     LED     C' Schleifen     | setze factor2 ▼ auf 0<br>Andere factor2 ▼ um 1 |           | wenn Knopf A - | geklickt                      |                                     |              |   |            |   |    |
|                                      | Variablen Mathematik               | Deine Variablen                                |           | setze factori  | Mache etwas,<br>A+B) ein Erei | wenn eine Taste (A<br>nis empfängt. | B oder beide |   |            |   |    |
| ■ 25 ☆ 40 萬                          | Motoren     Erweiterungen          |                                                |           |                | * * * *                       |                                     |              |   | 6 6<br>6 6 | - |    |
| Herunterladen 🐽                      | Kopfrechnen                        | a o                                            | l.        |                | e e                           | i.                                  |              | A | <b>N</b> 0 | • | ٥  |

• Füge jeweils aus Mathematik "wähle eine zufällige Zahl von 1 bis 10" hinzu.

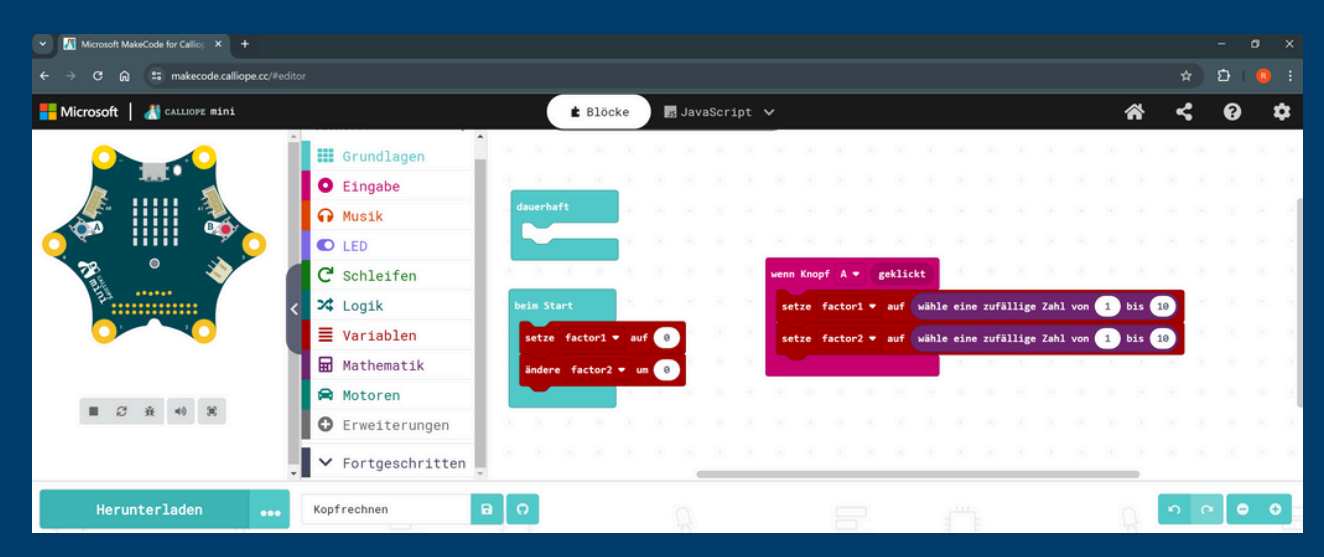

- Wähle bei Grundlagen "Zeige Zahl factor1"
- Wähle bei Grundlagen "Zeige x"
- Wähle bei Grundlagen "Zeige Zahl factor2"

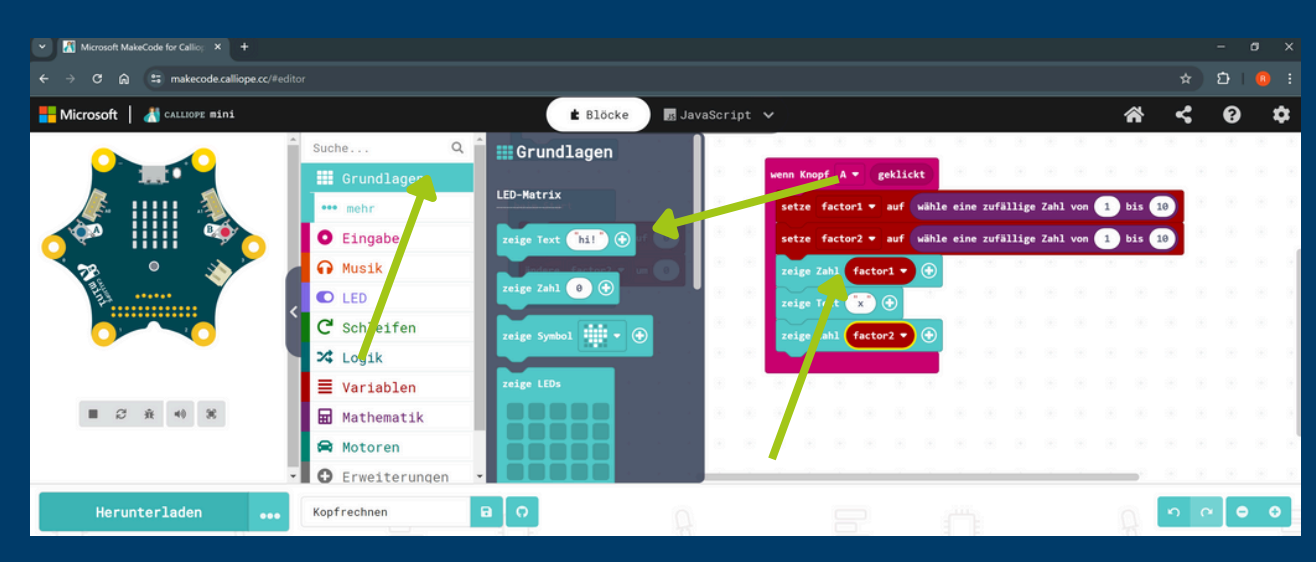

- Wähle bei Eingabe "Wenn Knopf b geklickt".
  Füge "zeige Zahl factor 1 \* factor 2" hinzu.

| V 🕅 Microsoft MakeCode for Callio; X +   |                                                                                        |            |       |     |   |
|------------------------------------------|----------------------------------------------------------------------------------------|------------|-------|-----|---|
| ← → C ⋒ 😅 makecode.calliope.cc/#edite    |                                                                                        |            | ឋ     |     |   |
| Hicrosoft 📔 🔏 CALLAOPE mini              | 🔹 Blöcke 🛛 💀 JavaScript 🗸 🔗                                                            | <          | 8     | \$  |   |
|                                          | Suche Q                                                                                |            |       |     |   |
|                                          | setze factorl 👻 auf wähle eine zufällige Zahl von 1 bis 10                             |            |       |     |   |
|                                          | O Eingabe e factor1 → auf 0 setze factor2 → auf wähle eine zufällige Zahl von 1 bis 10 |            |       |     |   |
| <u> </u> <u></u> {♥ ⅢⅢ ♥ <mark></mark> ] | 🔐 Musik re factor2 * um 🕘 zeige Zahl factor1 * 🛞                                       |            |       |     | h |
| 27 ° 🔌                                   | 🖸 LED                                                                                  |            |       |     |   |
|                                          | C Schleifen                                                                            |            |       |     |   |
|                                          | X Logik                                                                                |            |       |     |   |
|                                          | ≣ Variablen                                                                            |            |       |     |   |
|                                          | 🖬 Mathematik                                                                           |            |       |     | ł |
| ■ <i>2</i> ÷ 40 %                        | 🛱 Motoren zeige Zahl factor1 🔹 🗴 🕈 factor2 🕶 💮                                         |            |       |     |   |
|                                          |                                                                                        |            |       |     |   |
|                                          |                                                                                        | -          |       |     |   |
| Herunterladen ••••                       | Kopfrechnen B O                                                                        | <b>n</b> ( | > [ c | • • |   |

### Schritt 3: Code übertragen

#### Wähle "Herunterladen" und dann "WEITER".

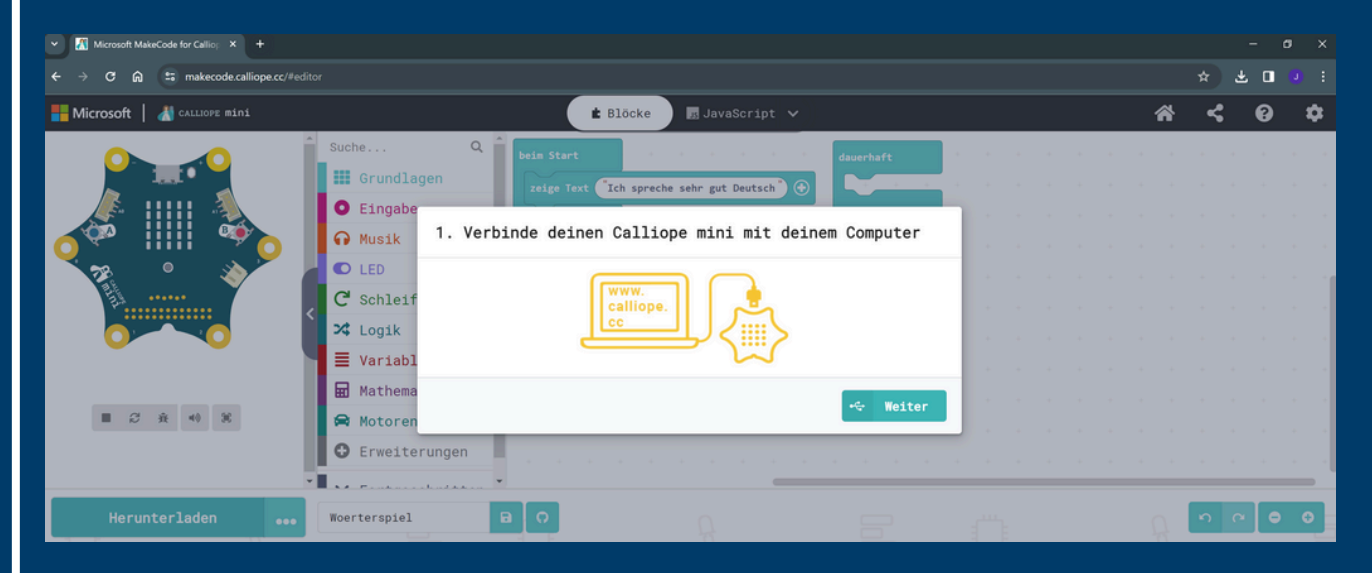

• Verbinde den Calliope Mini mit deinem Computer.

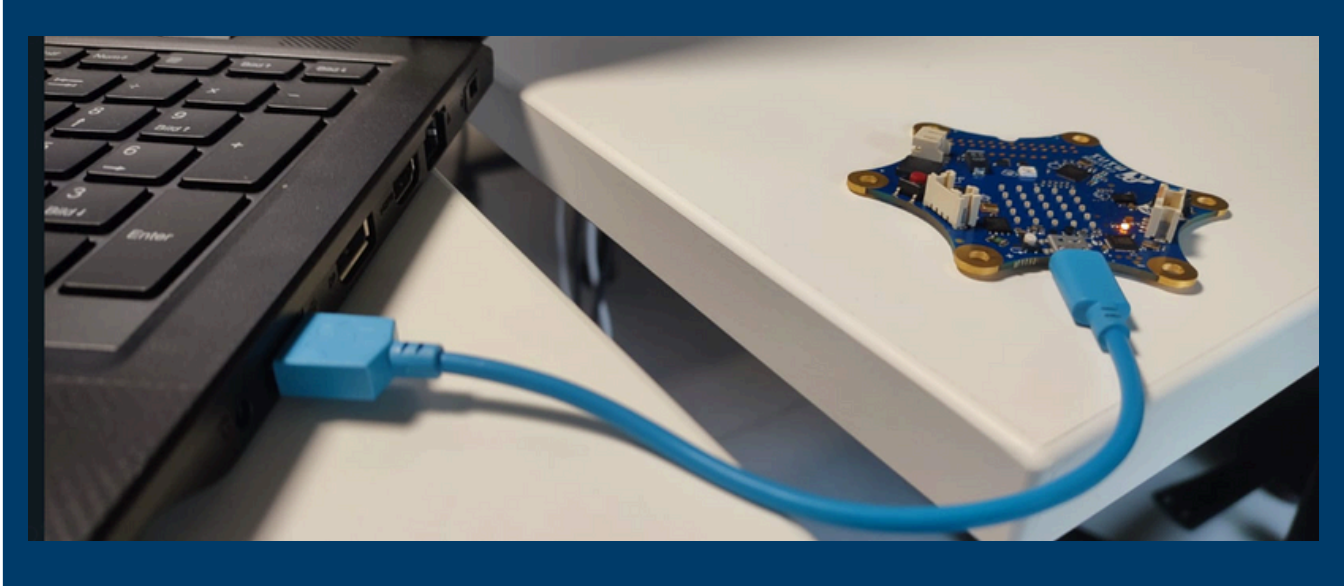

#### Nun wähle "Als Datei herunterladen".

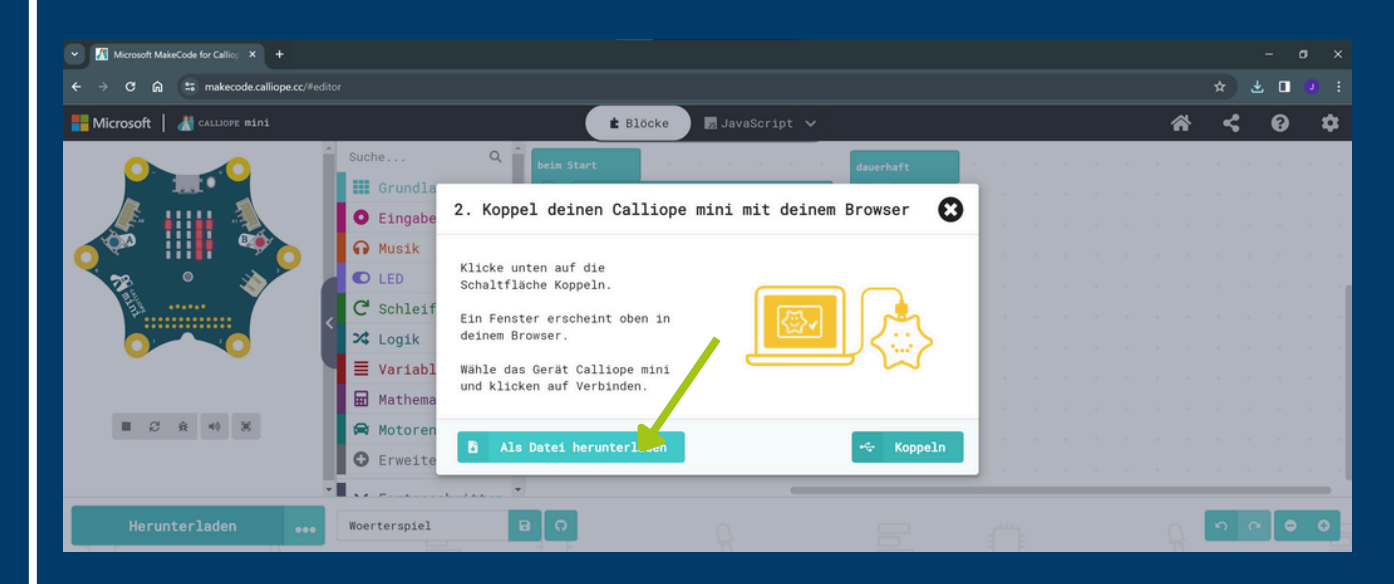

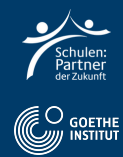

### • Klicke "Fertig" und öffne den Windows-Explorer.

| V 🕅 Microsoft MakeCode for Co 🕴 X 📓 Problem | behebung: Herunterlad 🗙 |                                                                                                |                             |      |  |     |   |       |   |   |
|---------------------------------------------|-------------------------|------------------------------------------------------------------------------------------------|-----------------------------|------|--|-----|---|-------|---|---|
| ← → ♂ ⋒ 😫 makecode.calliope.cc/#edi         |                         |                                                                                                |                             |      |  |     |   | * O   |   |   |
| Hicrosoft   🔏 CALLIOPE mini                 | 6                       | + Riäcke                                                                                       | avaScrint V                 |      |  | *   | < | 0     | x | 2 |
|                                             | Suche                   | Download abgeschlossen                                                                         | O                           | <br> |  | • • |   |       |   | 4 |
|                                             | Grundla                 | Dein Code wird als .hex Datei<br>heruntergeladen. Du kannst diese<br>Datei mithilfe des Datei- |                             |      |  |     |   |       |   |   |
|                                             | Musik     LED           | Explorers deines Computers auf deinen Calliope mini ziehen.                                    |                             |      |  |     |   |       |   |   |
|                                             | C Schleif               | Willst du schnellere Downloads?<br>Lade deinen Code<br>schneller herunter,                     |                             |      |  |     |   |       |   |   |
|                                             | ■ Variabl ■ Mathema     | indem du dich per<br>WebUSB verbindest!                                                        |                             |      |  |     |   |       |   |   |
| ■ <i>2</i> ÷ 40 X                           | Motoren                 | Jetzt Koppein                                                                                  | L                           |      |  |     |   |       |   |   |
|                                             | - Erweite               | Hilfe                                                                                          | Erneut herunterladen Fertig |      |  |     |   |       |   |   |
|                                             | Woerterspiel            |                                                                                                | 1.e                         |      |  |     | 5 | ~   s | 0 |   |

• Kopiere die Datei per "drag and drop" aus "Downloads" in "MINI".

| Y Microsoft MakeCode for Ca 🕈 X 🔏 Problembels                                                             | ebung: Herunterla: ×   +                      |              |                 |   |   |            |   |
|----------------------------------------------------------------------------------------------------|-----------------------------------------------|--------------|-----------------|---|---|------------|---|
| $\leftrightarrow$ $\rightarrow$ $\mathfrak{C}$ $\mathfrak{A}$ $\mathfrak{I}$ makecode.calliope.cc/#editor |                                               |              |                 |   |   | * ± •      |   |
| 🗣   💆 📜 👻   Downloads                                                                                     |                                               | - 0 X        |                 |   | * | <u>ح م</u> | ± |
| Datei Start Freigeben Ansicht                                                                             | Downloade d                                   | V V          | 0               | _ |   | •••        |   |
| Name NameNeterspiel (1).hex                                                                               | Anderungsdatum Typ 26.02.2024 12:34 HEX-Datei | Größe 650 KB | •               |   |   |            |   |
| Downloads                                                                                                 |                                               |              | ∎ <b>∞</b>      |   |   |            |   |
| i sdw-Bewerbung<br>TN-Bestätigung Mo<br>CneDrive                                                          |                                               |              |                 |   |   |            |   |
| Dieser PC     FLASH (C)     MINI (C)                                                                      |                                               |              |                 |   |   |            |   |
| 🔮 Netzwerk                                                                                                |                                               |              |                 |   |   |            |   |
| 1 Element                                                                                                 |                                               | 1 =          |                 |   |   |            |   |
| ····                                                                                                    | Hilfe                                         | Erneut herun | terladen Fertig |   | Ą | 5 C 0      | 0 |

• Nun führt der Calliope Mini den Code aus; mit dem weißen Knopf startest du das Programm neu.

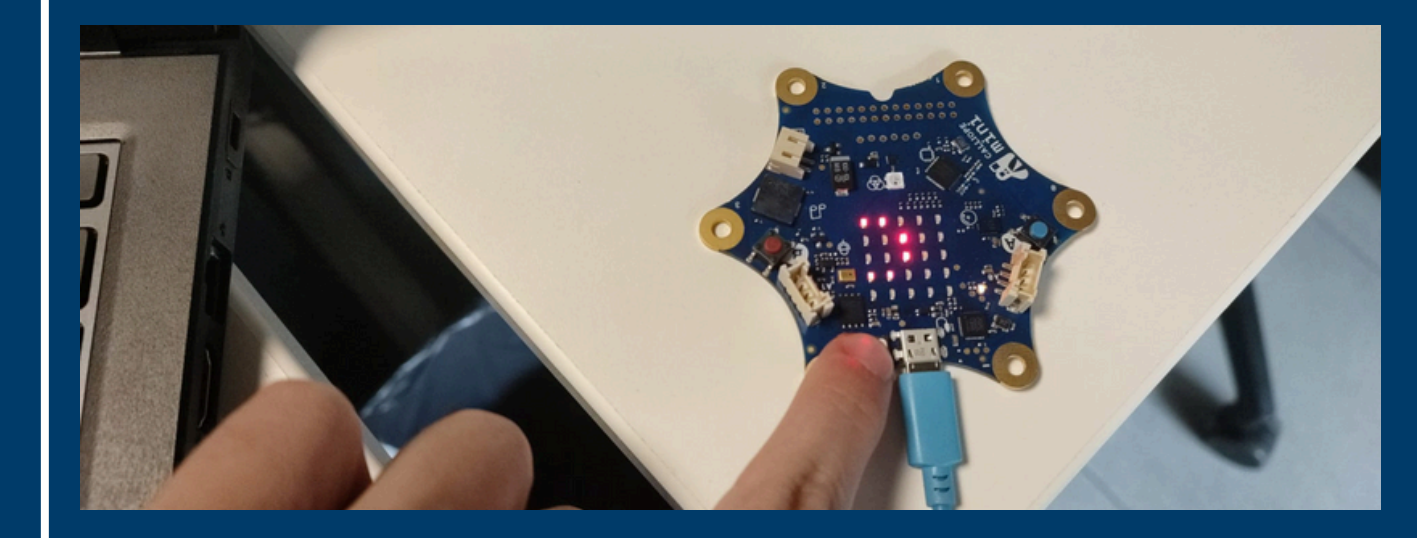

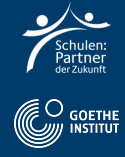

## Schritt 4: Deutsch Aufgabe

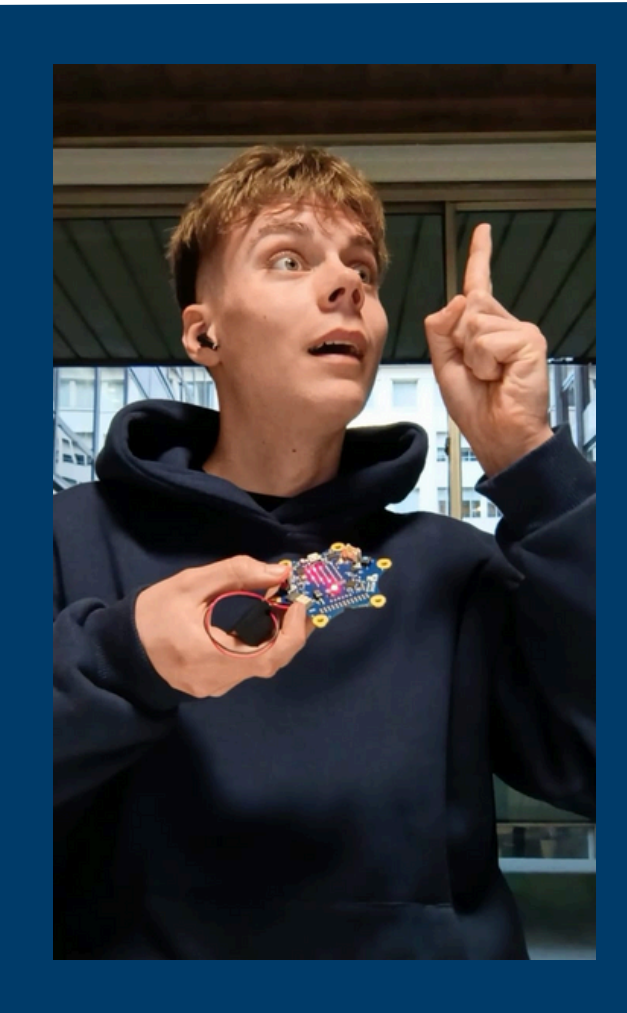

- Filme dich, wie du alleine oder zu zweit die auf KopfA drückst.
- Lese die Rechenaufgabe laut.
- Nenne das Ergebnis
- Drücke auf KnopfB und sage, ob du richtig oder falsch lagst.

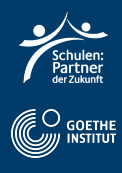